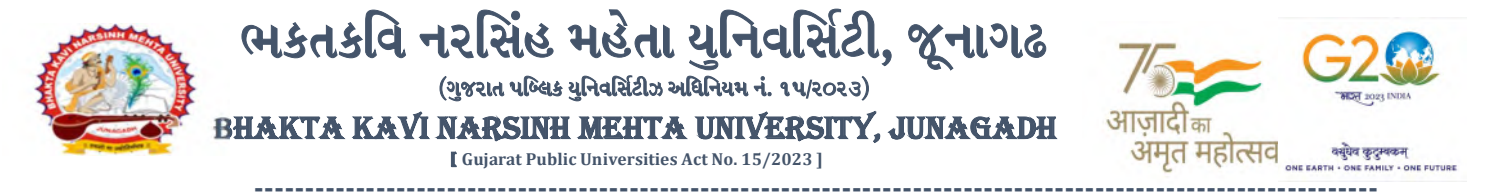

### પરીપત્ર:

વિષય : LL.M. (CRI. LAW), LL.M (HR & Duties), LL.M., LL.B., સેમ. ૧ ની પરીક્ષાનાં પરીણામ જાહેર કરવા બાબત.

ભક્તકવિ નરસિંહ મહેતા યુનિવર્સિટી સંલગ્ન સર્વે સંબંધીત કોલેજોના આચાર્યશ્રીઓ તેમજ વિદ્યાર્થી ભાઈઓ તથા બહેનોને જણાવવામાં આવે છે કે, અત્રેની યુનિવર્સિટી દ્વારા લેવાચેલ નીચે મુજબની વિદ્યાશાખાઓની પરીક્ષાઓનાં પરીણામ જાહેર કરવામાં આવેલ છે.

| SR  | COURSE NAME                        |
|-----|------------------------------------|
| NO. |                                    |
| 1   | LL.M. (CRI. LAW) Sem1 (Reg. + Rep) |
| 2   | LL.M (HR & Duties) Sem1 (Reg.)     |
| 3   | LL.M. Sem1 (Part)                  |
| 4   | LL.B. Sem1 (Reg. + Rep.+ Part)     |

રીપીટર વિદ્યાર્થી કે જેઓના બેઠક નંબરની શરૂઆત ૭ નંબર થી થતી હ્રોચ (ઉદા. ૭૦૦૦૦૧) તેવા વિદ્યાર્થીઓએ ચુનિવર્સિટીની વેબસાઇટ http://bknmu.gipl.net પર Student Online Result પર જઇને વિદ્યાર્થીઓએ પોતાના સીટ નંબર અને SPU ID એન્ટર કરી પરિણામ જોઈ શકશે. જુના સોફ્ટવેરમાં પરીક્ષા ફોર્મ ભરી પરીક્ષા આપનાર વિદ્યાર્થીઓ ઉપરોક્ત પરિણામ સોફ્ટકોપી ડાઉનલોડ કરીને તેની પ્રિન્ટ કાઢી પોતાની પાસે રાખવી.

રેગ્યુલર વિદ્યાર્થી કે જેઓના બેઠક નંબરની શરૂઆત ૧ નંબર થી થતી હ્યેલ (ઉદા. ૧૦૦૦૦૧) તેવા વિદ્યાર્થીઓએ આ સાથે સામેલ માર્ગદર્શિકા મુજબ પોતાનાં SPU ID અને પાસવર્ડ નાખી પોતાનું પરિણામ ઓનલાઇન જોઈ શકશે. (જે વિદ્યાર્થીઓ પાસે પાસવર્ડ ના હોય તેમણે કોલેજમાંથી પાસવર્ડ મેળવી લેવાના રહેશે. અથવા Forgot password કરીને પણ પાસવર્ડ મેળવી શકાશે.)

જે વિદ્યાર્થીઓ પોતાના પરીણામથી અસંતુષ્ટ હોય તેવા વિદ્યાર્થીઓ નીચે આપેલ માર્ગદર્શીકા અનુસરીને તા.૦૨-૦૩-૨૦૨૪ થી તા.૦૮-૦૩-૨૦૨૪ સુધીમાં ઓનલાઇન પુનઃમુલ્યાંકન માટેની અરજી કરી શકશે. પી.જી. વિદ્યાશાખાઓમાં વધુમાં વધુ બે વિષયમાં પુનઃમુલ્યાંકન માટે અરજી કરી શકાશે જેની સર્વે સંબંધીતોએ ખાસ નોંધ લેવી. (એક વિષયમાં પુનઃ મુલ્યાંકન કરાવવા માટેની ફી રૂ.૨૫૦/- રહેશે.)

- રીપીટર વિદ્યાર્થી કે જેઓના બેઠક નંબરની શરૂઆત ૭ નંબર થી થતી હોય જુનો સોફ્ટવેર
- રેગ્યુલર વિદ્યાર્થી કે જેઓના બેઠક નંબરની શરૂઆત ૧ નંબર થી થતી હોય નવો સોફ્ટવેર

સરકારી પોલીટેકનીક કેમ્પસ, ભક્તકવિ નરસિંહ મહેતા યુનિવર્સિટી રોડ, ખડીયા, જૂનાગઢ–૩ઽ૨ ૨ઽ૩, ગુજરાત(ભારત) કોન નં.૦૨૮૫–૨૬૮૧૪૦૦ / ફેક્સ નં.૦૨૮૫–૨૬૮૧૫૦૩ : www.bknmu.edu.in || M : exam@bknmu.edu.in

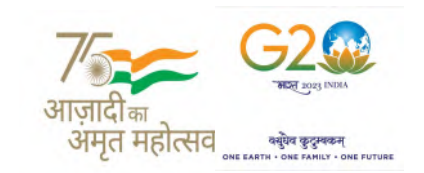

જે વિદ્યાર્થીઓના પરીણામમાં – (ડેસ, NE) અથવા ગેરહાજર, વિષયમાં ફેરફાર હોય તેમજ અન્ય ક્વેરી હોય તેવા વિદ્યાર્થીઓના પરીણામમાં સુધારો કરવા માટે જે તે કોલેજ દ્વારા કોલેજનાં લેટરપેડ સાથે વિદ્યાર્થીએ જે પરીક્ષા આપેલી છે તેના જરૂરી ડોક્યુમેન્ટ સાથે યુનિવર્સિટીના પરીક્ષા વિભાગને <u>તા.0૮/03/૨૦૨૪</u> સુધીમાં (<mark>પરીણામની હાર્ડકોપીની</mark> <u>પ્રતિક્ષા કર્યા વગર</u>) અરજી સાથે જમા કરાવવાના રહેશે. સમયમર્યાદા બાદ આવનાર અરજીઓ ધ્યાને લેવામાં આવશે નહી જેની નોંધ લેવી.

ખાસ નોંધ: જે વિદ્યાર્થીઓને માઈગ્રેશન જમા કરાવેલ નહિ હોય તે વિદ્યાર્થીઓ પરિણામ જોઈ શકાશે નહિ.

ભકતકવિ નરસિંહ મહેતા યુનિવર્સિટી, જૂનાગઢ (ગુજરાત પબ્લિક યુનિવર્સિટીઝ અધિનિયમ નં. ૧૫/૨૦૨૩) HAKTA KAVI NARSINH MEHTA UNIVERSITY, JUNAGADH

Guiarat Public Universities Act No. 15/2023 ]

બીડાણ : (૧) નવા સોફ્ટવેરમાં પરિણામ ઓનલાઇન જોવા તેમજ પ્રિન્ટ કરવા માટેની માર્ગદર્શીકા (૨) જુના સોફ્ટવેર અંતર્ગત વિદ્યાર્થીએ પુન:મુલ્યાંકન ફોર્મ ઓનલાઇન ભરવા અંગેની માર્ગદર્શીકા (૩) નવા સોફ્ટવેર અંતર્ગત વિદ્યાર્થીએ પુન:મુલ્યાંકન ફોર્મ ઓનલાઇન ભરવા અંગેની માર્ગદર્શીકા

> મદદનીશ કુલસચ<mark>િવ (પરીક્ષા)</mark> (ડૉ. ઉમેશ ડી. <mark>કાસુન્દ્રા)</mark>

ક્રમાંક/બીકેએનએમચુ/પરીક્ષા/૨૯૪/૨૦૨૪ ભક્તકવિ નરસિંહ મહેતા ચુનિવર્સિટી, ગવર્નમેન્ટ પોલીટેકનીક કેમ્પસ, ભક્તકવિ નરસિંહ મહેતા ચુનિવર્સિટી રોડ, ખડીયા, જૂનાગઢ-૩૬૨૨૬૩ તા. ૦૧/૦૩/૨૦૨૪

પ્રતિ,

ભક્તકવિ નરસિંહ મહેતા <mark>યુનિવર્સિટી સંલગ્ન સ</mark>ર્વે સંબંધીત કોલેજોના આચાર્યશ્રીઓ વિદ્યાર્થી ભાઈઓ તથા બહેનો તરફ…

### નકલ રવાના જાણ તથા યો<mark>ગ્ય કાર્યવાહી અર્થે:-</mark>

- (૧) આઈ.ટી. સેલ જરૂરી કાર્યવા<mark>હી અર્થે અને વેબસાઈટ પર પ્રસિધ્ધ થવા અર્થે</mark>
- (૨) માન.કુલપતિશ્રી/કુલસચિવશ્રીના અંગત સચિવશ્રી લી 🔲 🐨

## **Student Login**

Logging Your Username and password

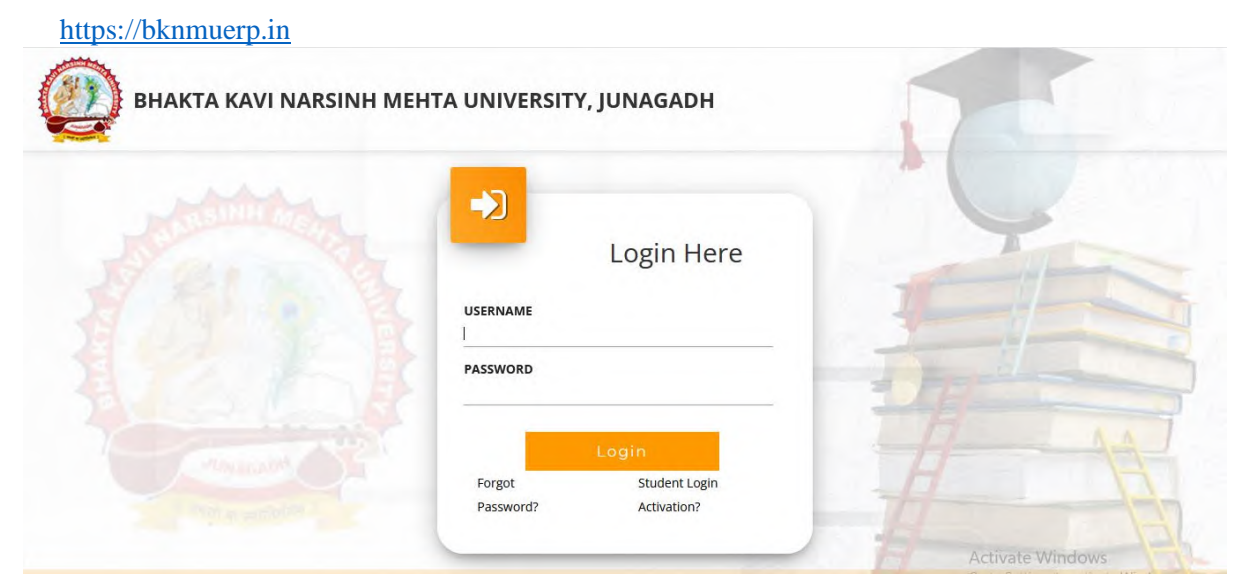

- Logging With Your SPID and Password
- Select College department module

|            | Click College Department |  |
|------------|--------------------------|--|
|            |                          |  |
|            |                          |  |
| Management |                          |  |

| <ul> <li>● BROWNU × +</li> <li>← → C</li> <li>○ A =2</li> </ul> | https://department. <b>bk/nmuerp.in</b> /DepartmentDashboards/Stud | entDashboard.aspx     | 2.Select Exam Ser | v - σ ×<br>m - 1 |
|-----------------------------------------------------------------|--------------------------------------------------------------------|-----------------------|-------------------|------------------|
|                                                                 | 1.Click Here                                                       |                       |                   |                  |
| Examin                                                          | nation Information                                                 |                       |                   | -                |
|                                                                 | Exam Name : *                                                      | -Please Select-       | -                 |                  |
|                                                                 |                                                                    | -Please Select-       |                   |                  |
|                                                                 |                                                                    | LLM[HR&DUT]SEM-1DEC-2 | 077               | _                |
|                                                                 |                                                                    |                       |                   | <b>.</b>         |
|                                                                 |                                                                    |                       |                   |                  |
|                                                                 |                                                                    |                       |                   |                  |
|                                                                 | Plz                                                                | Allow Pop-Up          | To Open New Wind  | low              |

3. Click on Download Marksheet

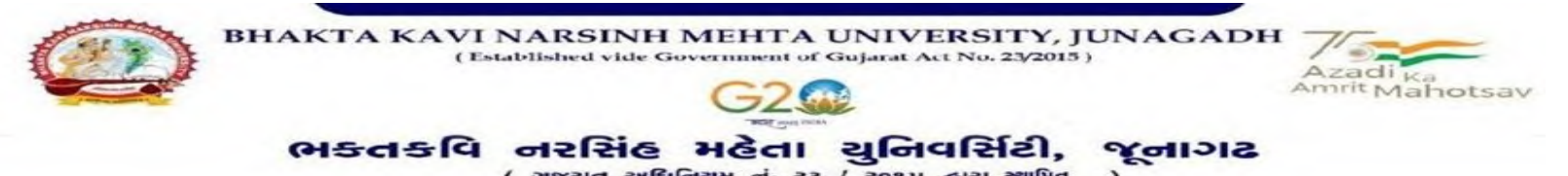

બિડાણ : ૧

જુના સોફ્ટવેર અંતર્ગત વિદ્યાર્થીઓએ રીએસેસમેન્ટ ફોર્મ ઓનલાઇન ભરવા અંગેની માર્ગદર્શીકા

- સૌપ્રથમ વિદ્યાર્થીઓએ યુનિવર્સિટીની વેબસાઇટ <u>http://bknmu.gipl.net</u> પર પોતાના યુઝર આઇ.ડી.(SPUID) તેમજ પાસવર્ડ એન્ટર કરવાનાં રહેશે. (જે વિદ્યાર્થીઓ પાસે પાસવર્ડ ના હોય તેમણે કોલેજમાંથી પાસવર્ડ મેળવી લેવાના રહેશે.)
- 2) વિદ્યાર્થીઓએ પોતાના મો<mark>બાઇલ</mark> તેમજ કોમ્પ્યુટર ના વેબ બ્રાઉઝરના સેટીંગમાં જઇ POP-UP Block ને Allow કરવું.
- 3) ત્યારબાદ User's Desk મેનુ માં Reassessment પર કલીક કરવાનું રહેશે.
- 4) ત્યારબાદ વિદ્યાર્થીએ પોતાની પરીક્ષા પસંદ કરી બેઠક નંબર એન્ટર કરી View બટન પર ક્લીક કરતા પોતે પસંદ કરેલ વિષય તેમજ માર્ક્સ દર્શાવેલ હશે જેમાં વિદ્યાર્થી જે વિષયમાં રીએસેસમેન્ટ કરાવવા ઇચ્છતા હોય તે વિષય ની સામે ટીકમાર્ક કરવાનું રહેશે. (વધુમાં વધુ બે વિષય).
- 5) त्यारબાદ विद्यार्थींએ પોતાની બેંક ખાતા<mark>ની વિ</mark>ગત જેવી કે નામ, ખાતા નંબર, બેંકનું નામ, બેંકની શાખાનું નામ તેમજ IFSC કોડ એન્ટર કરવાનો રહેશે.
- 6) ઉપર મુજબની તમામ વિગત ભરી Save કર્યા બાદ Payment Options પર ક્લીક કરી (૧) Credit/Debit Cards (૨) Net Banking (૩) QR Code Scan and Pay એમ ત્રણ વિકલ્પમાંથી ગમે તે વિકલ્પ દ્વારા ફી ની ચૂકવણી કરી શકાશે. અન્ય કોઇપણ પ્રકારનાં માધ્યમ દ્વારા ફી સ્વીકારવામાં આવશે નહી. સફળતાપૂર્વક ફી ની ચૂકવણી થયા બાદ Reassessment Challan ની સોફ્ટકોપી ડાઉનલોડ કરીને તેની પ્રિન્ટ કાઢી પોતાની પાસે રાખવી.
- 7) જો વિદ્યાર્થીઓને સફળતાપૂર્વક ફી ની ચૂકવણી બાદ પણ Reassessment Challan ન બતાવતા હોય તો તેવા વિદ્યાર્થીઓએ ફરી વખત Payment ના કરવુ તેમજ ૨૪ કલાક (1 દિવસ) સુધી રાહ જોવી. 1 દિવસ બાદ ફરી પોતાનુ રીએસેસમેન્ટ ફોર્મ ચાલુ કરવુ તે સમયે પણ Reassessment Challan ન બતાવે તો તેવા વિદ્યાર્થીઓએ યુનિવર્સિટીના મેઇલ આઇ.ડી. <u>bkmmuassessmentcenter@gmail.com</u> પર Mail કરવો (Mail કરતી વખતે વિદ્યાર્થીઓએ પોતાનો SPUID, પોતાનુ પુરુનામ, સીટનંબર, મોબાઈલ નંબર, કોર્ષનું નામ

<u>દર્શાવવાનું રહેશે તેમજ સફળતાપૂર્વક ફી ની ચૂકવણી કરેલ છે તેના આધાર પુરાવા સાથે જોડવાના રહેશે.)</u>

સરકારી પોલિટેકનિક કેમ્પસ, ભકતકવિ નરસિંઠ મહેતા શુનિવર્સિઠી શેક, ખકીયા, જૂનાગઢ – ૩૬૨૨૬૩, ગુજરાત (ભારત), Government Polytechnic Campus, Bhakta Kavi Narsinh Mehta University Road Chadiya, Junagadh - 362263 (Gujarat) 'h: 0285 - 2681400 rax : 0285 - 2681503

# <u>બિડાણ – ૨</u>

### <u>Re – Assessment</u>

Logging Your Username and password

#### https://bknmuerp.in

Logging With Your SPID and Password

| BHAKTA KAVI NARSINH MEHTA U | NIVERSITY, JUNAGADH                                                  | 17 |
|-----------------------------|----------------------------------------------------------------------|----|
|                             |                                                                      | E  |
|                             | Forgot Password? Student Login Activation?                           |    |
|                             | © 2023 BKNMU. All Rights Reserved   Design by Guj Info Petro Limited | 4  |
|                             | Forgot Password                                                      |    |

Select College Department module

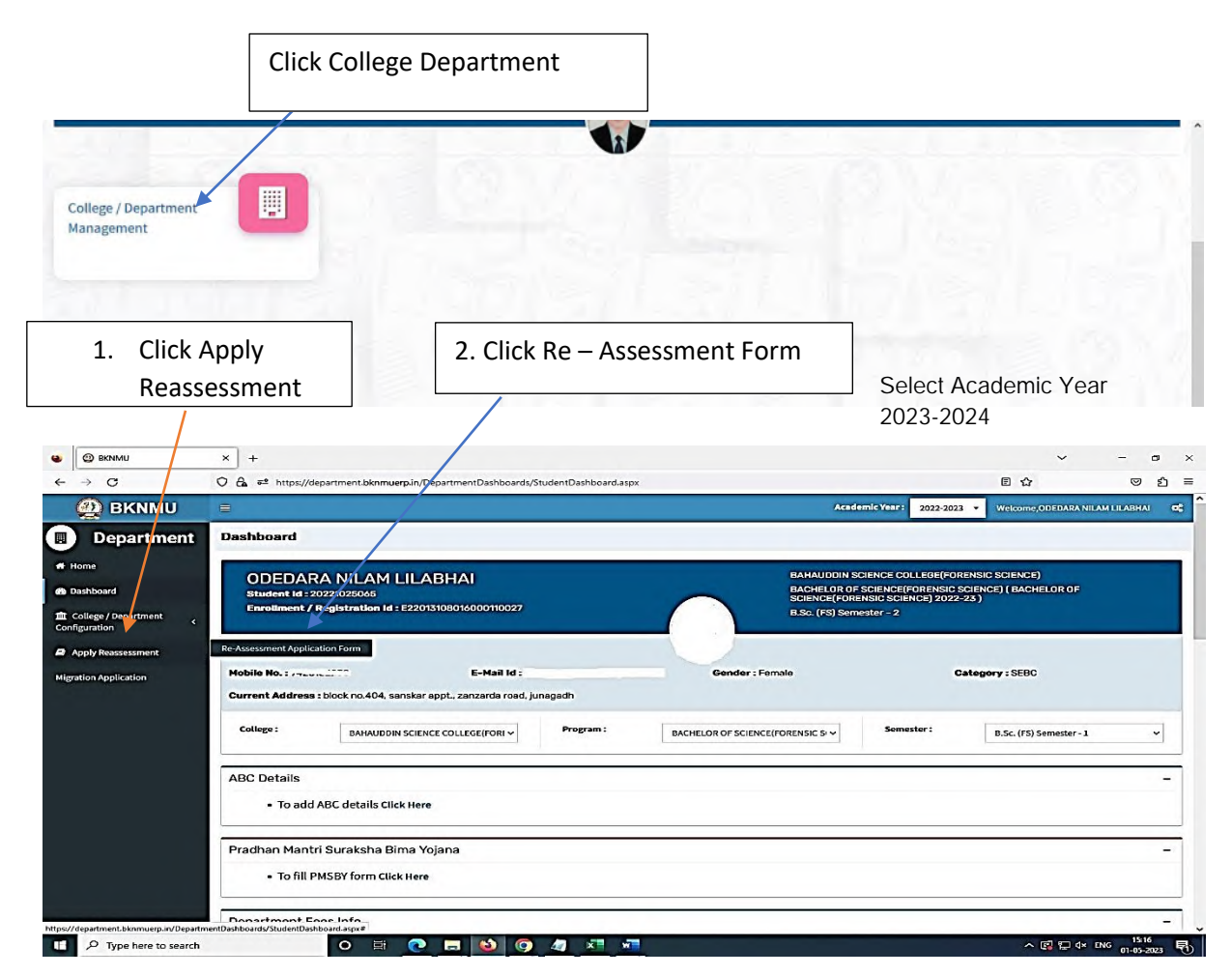

- The form contains basic fields like Seat No., Address, Contact Details, Bank Details and Subject Details.
- The fees shall automatically be displayed by the system. Further, the user needs to submit the payment details and then he can submit the form.

|                  |                                                                                                    |                                                                             |                                                                                                    |                                                                                                    |                                                                                                    |                                                                                        |                                                                              |           | Vie                                                                                                    | w Stu | den | t                   |                   |
|------------------|----------------------------------------------------------------------------------------------------|-----------------------------------------------------------------------------|----------------------------------------------------------------------------------------------------|----------------------------------------------------------------------------------------------------|----------------------------------------------------------------------------------------------------|----------------------------------------------------------------------------------------|------------------------------------------------------------------------------|-----------|----------------------------------------------------------------------------------------------------|-------|-----|---------------------|-------------------|
|                  |                                                                                                    |                                                                             |                                                                                                    |                                                                                                    |                                                                                                    |                                                                                        |                                                                              |           |                                                                                                    |       |     |                     |                   |
|                  |                                                                                                    |                                                                             |                                                                                                    |                                                                                                    |                                                                                                    |                                                                                        |                                                                              |           |                                                                                                    |       | -   | ^                   |                   |
| board            |                                                                                                    |                                                                             |                                                                                                    |                                                                                                    |                                                                                                    |                                                                                        |                                                                              |           |                                                                                                    |       | ۲   |                     |                   |
| ege / Department | College *                                                                                                    |                                                                             |                                                                                                    | BAHAUDDIN SCIER                                                                                                    | CE COLLEGE(FORENSIC SCI                                                                                                    | ENCE)                                                                                  |                                                                              |           | *                                                                                                    |       |     |                     |                   |
| ation            | Faculty *                                                                                                    |                                                                             |                                                                                                    | FACULTY OF SCIEN                                                                                                    | ICE                                                                                                    |                                                                                        |                                                                              |           |                                                                                                    |       |     |                     |                   |
| y Reassessment   | Program *                                                                                                    |                                                                             |                                                                                                    | BACHELOR OF SCI                                                                                                    | ENCE(FORENSIC SCIENCE)                                                                                                    |                                                                                        |                                                                              |           | -                                                                                                    |       |     |                     |                   |
| application      | Program Term *                                                                                                    |                                                                             |                                                                                                    | B.Sc. (FS) Semeste                                                                                                    | r - 1                                                                                                    |                                                                                        |                                                                              |           | •                                                                                                    |       |     |                     |                   |
|                  | Exam *                                                                                                    |                                                                             |                                                                                                    | B.SC.(FS) SEM - 1 (                                                                                                    | DEC-2022)                                                                                                    |                                                                                        |                                                                              |           | •                                                                                                    |       |     |                     |                   |
|                  | Seat No *                                                                                                    |                                                                             |                                                                                                    | 123202 - ODEDAR                                                                                                    | NILAM LILABHAI                                                                                                    |                                                                                        |                                                                              |           | •                                                                                                    |       |     |                     |                   |
|                  | Category *                                                                                                    |                                                                             |                                                                                                    | SEBC                                                                                                    |                                                                                                    |                                                                                        |                                                                              |           |                                                                                                    |       |     |                     |                   |
|                  | Change Address Details                                                                                                 |                                                                             |                                                                                                    | 0                                                                                                    |                                                                                                    |                                                                                        |                                                                              |           |                                                                                                    |       |     |                     |                   |
|                  | Current Address *                                                                                                    |                                                                             |                                                                                                    | block no.404, san                                                                                                    | skar appt., zanzarda road, ju                                                                                                    | nagadh                                                                                 |                                                                              |           |                                                                                                    |       |     |                     |                   |
|                  |                                                                                                    |                                                                             |                                                                                                    |                                                                                                    |                                                                                                    |                                                                                        |                                                                              |           | á.                                                                                                    |       |     |                     |                   |
|                  | Current City *                                                                                                    |                                                                             |                                                                                                    | JUNAGADH                                                                                                    |                                                                                                    |                                                                                        |                                                                              |           |                                                                                                    |       |     |                     |                   |
|                  | Current State *                                                                                                    |                                                                             |                                                                                                    | GUJARAT                                                                                                    |                                                                                                    |                                                                                        |                                                                              |           |                                                                                                    |       |     |                     |                   |
|                  | Current Country *                                                                                                    |                                                                             |                                                                                                    | INDIA                                                                                                    |                                                                                                    |                                                                                        |                                                                              |           |                                                                                                    |       |     |                     |                   |
|                  | Current PinCode *                                                                                                    |                                                                             |                                                                                                    | 362001                                                                                                    |                                                                                                    |                                                                                        |                                                                              |           |                                                                                                    |       |     |                     |                   |
|                  |                                                                                                    |                                                                             |                                                                                                    |                                                                                                    |                                                                                                    |                                                                                        |                                                                              |           |                                                                                                    |       |     |                     |                   |
|                  |                                                                                                    |                                                                             | Г                                                                                                    |                                                                                                    |                                                                                                    |                                                                                        |                                                                              |           |                                                                                                    |       |     |                     |                   |
|                  |                                                                                                    |                                                                             |                                                                                                    | 3. Click ,                                                                                                    | Add Bank                                                                                                    | Details                                                                                |                                                                              |           |                                                                                                    |       |     |                     |                   |
| ~                | 0.0                                                                                                    |                                                                             | L                                                                                                    |                                                                                                    |                                                                                                    |                                                                                        |                                                                              |           |                                                                                                    | -     |     |                     |                   |
| C                | Mahile No .                                                                                                    | nt.bknmuerpu                                                                | un/Reassessment/RARCFon                                                                                                    | m.aspx<br>9435132258                                                                                                    |                                                                                                    |                                                                                        |                                                                              | 90        | s 13                                                                                                    | 6     | 2   | -                   |                   |
|                  |                                                                                                    |                                                                             |                                                                                                    |                                                                                                    |                                                                                                    |                                                                                        |                                                                              |           |                                                                                                    |       |     |                     |                   |
|                  |                                                                                                    |                                                                             |                                                                                                    |                                                                                                    |                                                                                                    |                                                                                        |                                                                              |           |                                                                                                    |       |     |                     |                   |
|                  | Change Bank Details                                                                                                    |                                                                             |                                                                                                    |                                                                                                    |                                                                                                    |                                                                                        |                                                                              |           |                                                                                                    |       |     |                     |                   |
|                  | Change Bank Details<br>Bank Name *                                                                                     |                                                                             |                                                                                                    | 6                                                                                                    |                                                                                                    |                                                                                        |                                                                              |           |                                                                                                    |       |     |                     |                   |
|                  | Change Bank Details<br>Bank Name                                                                                       |                                                                             |                                                                                                    |                                                                                                    |                                                                                                    |                                                                                        |                                                                              |           |                                                                                                    |       |     |                     |                   |
|                  | Change Bank Details<br>Bank Name *<br>Account No *                                                                     |                                                                             |                                                                                                    |                                                                                                    |                                                                                                    |                                                                                        |                                                                              |           |                                                                                                    |       |     |                     |                   |
|                  | Change Bank Details<br>Bank Name *<br>Account No *<br>Name Of Account Holder *                                         |                                                                             |                                                                                                    |                                                                                                    |                                                                                                    |                                                                                        |                                                                              |           |                                                                                                    |       |     |                     |                   |
|                  | Change Bank Details<br>Bank Name *<br>Account No *<br>Name Of Account Holder *<br>Bank Branch Address *                |                                                                             |                                                                                                    |                                                                                                    |                                                                                                    |                                                                                        |                                                                              |           |                                                                                                    |       | Г   |                     | <b>C</b> 1.1      |
|                  | Change Bank Details<br>Bank Name *<br>Account No *<br>Name Of Account Holder *<br>Bank Branch Address *<br>IFSC Code * |                                                                             |                                                                                                    |                                                                                                    |                                                                                                    |                                                                                        |                                                                              |           |                                                                                                    |       |     | 4. Click            | Subjec            |
|                  | Change Bank Details<br>Bank Name *<br>Account No *<br>Name Of Account Holder *<br>Bank Branch Address *<br>IFSC Code * |                                                                             |                                                                                                    | Note: IPSC is 11 digit or                                                                                                    | de which is mentioned on Cheque                                                                                                    | e or Front Page of Bank, Page                                                          | book E.g. IKLER0321324                                                       |           |                                                                                                    |       |     | 4. Click            | Subjec            |
|                  | Change Bank Details<br>Bank Name *<br>Account No *<br>Name Of Account Holder *<br>Bank Branch Address *<br>IFSC Code * | Subj                                                                        | iect List                                                                                                    | O Note: IFSC is 11 digit of                                                                                                    | de which is mentioned on Chequ                                                                                                    | e or Front Page of Bank, Pass                                                          | book E.g. IKLERI321324                                                       |           |                                                                                                    |       |     | 4. Click<br>Re-ass  | : Subjec          |
|                  | Change Bank Details<br>Bank Name *<br>Account No *<br>Name Of Account Holder *<br>Bank Branch Address *<br>IFSC Code * | Subj                                                                        | ect List                                                                                                    | Note: IFSC is 13 digit or                                                                                                    | de which is mentioned on Check                                                                                                    | e or Frant Page of Bank Floor                                                          | book E.g. (KLBR322324                                                        | is block  |                                                                                                    |       |     | 4. Click<br>Re-asso | : Subje<br>essmer |
|                  | Change Bank Details<br>Bank Name *<br>Account No *<br>Name Of Account Holder *<br>Bank Branch Address *<br>IFSC Code * | Subj<br>SrNo                                                                | ject List<br>Subject Name                                                                                                    | Note: IFSC is 13 digite     Subject Paper Code     Subject Paper Code                                                                                                    | de which is mentioned on Check<br>Subject Component Name                                                                                    | e or front Page of Bask Plan<br>Passing Head Name                                      | Dook E & IRLINO223214<br>Obtained Marks                                      | Is Absent | Is Re-Assessmer                                                                                                    |       |     | 4. Click<br>Re-asse | : Subje<br>essmer |
|                  | Change Bank Details<br>Bank Name *<br>Account No *<br>Name Of Account Holder *<br>Bank Branch Address *<br>IFSC Code * | Subji<br>SrNo<br>1                                                          | ject List<br>Subject Name<br>Foundation Course in Englis                                                                                           | Note: IPSC is 11 digite     Subject Paper Code     b.     BSCengFC1010     BSCcheC1010                                                                                                    | dewhich is menilored on Check<br>Subject Component Name<br>WRITTEN                                                                          | e or front Dage of Bank Floor<br>Passing Mead Name<br>WR                               | Obtained Marks<br>34.00                                                      | is Absent | Is Re-Assessmer                                                                                                    | 4     |     | 4. Click<br>Re-asse | Subje<br>essmer   |
|                  | Change Bank Details<br>Bank Name *<br>Account No *<br>Name Of Account Holder *<br>Bank Branch Address *<br>IFSC Code * | Subj<br>Sr No<br>1<br>2<br>3                                                | lect List<br>Subject Name<br>Foundation Course in Englis<br>Chemistry<br>Physics                                                                   | Note: IPSC is 11 digit co     Note: IPSC is 11 digit co     Subject Paper Code     BSCeng/C1010     BSCcheCC1010     BSCcheCC1010                                                                                                    | dewhich is menilosed on Check<br>Subject Component Name<br>WRITTEN<br>WRITTEN                                                               | e or front Dage of Bank Floor<br>Passing Head Name<br>WR<br>WR<br>WR                   | Dook E & IRLB0323324<br>Obtained Marks<br>34.00<br>1.00<br>9.00              | Is Absent | Is Re-Assessmer                                                                                                    |       |     | 4. Click<br>Re-asse | Subjec<br>essmer  |
|                  | Change Bank Details<br>Bank Name *<br>Account No *<br>Name Of Account Holder *<br>Bank Branch Address *<br>IFSC Code * | Subji<br>SrNo<br>1<br>2<br>3<br>4                                           | ect List<br>Subject Name<br>Foundation Course in Englis<br>Chemistry<br>Physics<br>Promote Science                                                 | Note: IPSC is 11 dig/too     Note: IPSC is 11 dig/too     Subject Paper Code     BSCcngFC1010     BSCcheCC1010     BSCcheCC1010                                                                                                    | dewhich is meniloned on Cheos<br>Subject Component Name<br>WHITTEN<br>WHITTEN<br>WHITTEN                                                    | e or Front Page of Bank Front<br>Passing Head Name<br>WR<br>WR<br>WR<br>WR<br>WR       | Dook E & IRLB0323324<br>Obtained Marks<br>34.00<br>1.00<br>9.00              | is Absent | b Re-Assessmer                                                                                                    |       |     | 4. Click<br>Re-ass  | : Subje<br>essmer |
|                  | Change Bank Details<br>Bank Name *<br>Account No *<br>Name Of Account Holder *<br>Bank Branch Address *<br>IFSC Code * | Subj<br>Sr No<br>1<br>2<br>3<br>4                                           | eet List<br>Subject Name<br>Foundation Course in Englis<br>Chemistry<br>Physics<br>Forensic Science                                                | Wede: IPSC is 11 digit co     Wede: IPSC is 11 digit co     Subject Paper Code     BSCengF(L010     BSCcheCC1010     BSCcheCC1010     BSCcheCC1010                                                                                                    | de which is mentioned on Chequ<br>Subject Component Name<br>WRITTEN<br>WRITTEN<br>WRITTEN                                                   | e or Front Page of Bank Plans<br>Passing Head Name<br>WR<br>WR<br>WR<br>WR<br>WR       | Dook E.g. (KL80323324<br>Obtained Marks<br>34.00<br>1.00<br>30.00<br>30.00   | Is Absent | Is Re-Assessmer                                                                                                    | -     |     | 4. Click<br>Re-asse | : Subje<br>essmer |
|                  | Change Bank Details<br>Bank Name *<br>Account No *<br>Name Of Account Holder *<br>Bank Branch Address *<br>IFSC Code * | Subj<br>Sr No<br>1<br>2<br>3<br>4<br>•1]4;<br>(1)Q3-es                      | iect List<br>Subject Name<br>Foundation Course in Englis<br>Chemistry<br>Physics<br>Forensic Science<br>Sul (uS) account Qi-Accil 2 (d             | Avoir IPSC is 11 digitor     Avoir IPSC is 11 digitor     Subject Paper Code     BSCengFC1010     BSCchecC1010     BSCchecC1010     BSCchecC1010     BSCchecC1010     BSCchecC1010     BSCchecC1010                                                                                                    | de which is mentioned on Cheo.<br>Subject Component Name<br>WRITTEN<br>WRITTEN<br>WRITTEN<br>WRITTEN                                        | e or Front Page of Bank Plan<br>Passing Head Name<br>WR<br>WR<br>WR<br>WR<br>WR        | Obtained Marks<br>34.00<br>3.00<br>3.00<br>3.00                              | Is Absent | Is Re-Assessment                                                                                                    |       |     | 4. Click<br>Re-asse | : Subjec          |
|                  | Change Bank Details<br>Bank Name *<br>Account No *<br>Name Of Account Holder *<br>Bank Branch Address *<br>IFSC Code * | Subjo<br>Sr No<br>1<br>2<br>3<br>4<br>•[lt]:<br>(1)Ql+:<br>Fee Ams          | iect List<br>Subject Name<br>Foundation Course in Englis<br>Chemistry<br>Physics<br>Forensic Science<br>Sul լ ԱՄի թշლչում Նիոշով էջմ<br>sount      | Node: IPSC is 11 digitize     Node: IPSC is 11 digitize     Subject Paper Code     Subject Paper Code     Sub | de which is mentioned on Chego<br>Subject Component Name<br>WRITTEN<br>WRITTEN<br>WRITTEN<br>WRITTEN<br>WRITTEN                             | e or front Page of Bank Plan<br>Passing Head Name<br>WR<br>WR<br>WR<br>WR<br>WR        | book E.g. IHLE00223324<br>Obtained Marks<br>34.00<br>1.00<br>30.00<br>30.00  | Is Absent | Is Re-Assessment                                                                                                    |       |     | 4. Click<br>Re-ass  | : Subje<br>essmer |
|                  | Change Bank Details<br>Bank Name *<br>Account No *<br>Name Of Account Holder *<br>Bank Branch Address *<br>IFSC Code * | Subj<br>Sr No<br>1<br>2<br>3<br>4<br>•નોધ્ :<br>(1) પોનેન્ટ ક               | iect List<br>Subject Name<br>Foundation Course in Englis<br>Chemistry<br>Physics<br>Forensic Science<br>stil uch թշուրու ֆմ-թշ-ի շոն<br>sount      | Subject Paper Code     Subject Paper Code     Subject Paper Code     Subject Paper Code     Schect1010     BSCchect1010     BSCchect1010     BSCchect1010     BSCchect1010     BSCchect1010     BSChect1010     Schect1010     Sch | de which is mentioned on Chego<br>Subject Component Name<br>WRITTEN<br>WRITTEN<br>WRITTEN<br>WRITTEN<br>WRITTEN                             | e or front Page of Bank Plane<br>Passing Head Name<br>WR<br>WR<br>WR<br>WR<br>WR<br>WR | Dook E.g. HILBRIT23324<br>Obtained Marks<br>34.00<br>1.00<br>5.00<br>30.00   | Is Absent | Is Re-Assessment                                                                                                    |       |     | 4. Click<br>Re-ass  | : Subje<br>essmer |
|                  | Change Bank Details<br>Bank Name *<br>Account No *<br>Name Of Account Holder *<br>Bank Branch Address *<br>IFSC Code * | - Subji<br>Sr No<br>1<br>2<br>3<br>4<br>ન્યોધ :<br>(1) પેનેન્ટ s<br>Fee Amo | iect List<br>Subject Name<br>Foundation Course in Englis<br>Chemistry<br>Physics<br>Forensic Science<br>ธรณ์ นนท์ ธูระชุวณฑ นุวิศษค์ เรล่<br>count | Note: PSC is 11 digitor     Note: PSC is 11 digitor     Subject Paper Code     Subject Paper Code     Subject | de which is mentioned on Chapa<br>Subject Component Name<br>WRITTEN<br>WRITTEN<br>WRITTEN<br>WRITTEN<br>WRITTEN<br>00                       | e or front Page of Back Poor<br>Passing Head Name<br>WR<br>WR<br>WR<br>WR<br>WR<br>WR  | Dook E.g. HILBRIT223204<br>Obtained Marks<br>34.00<br>1.00<br>9.00<br>30.00  | is Absent | Is Re-Assessmer                                                                                                    |       |     | 4. Click<br>Re-ass  | : Subjec          |
|                  | Change Bank Details<br>Bank Name *<br>Account No *<br>Name Of Account Holder *<br>Bank Branch Address *<br>IFSC Code * | - Subj<br>Sr No<br>1<br>2<br>3<br>4<br>-વીધ:<br>(1) પેનેન્ટ ક<br>Fee Amo    | ject List<br>Subject Name<br>Foundation Course in Englis<br>Chemistry<br>Physics<br>Forensic Science<br>ธรณ์ นหรี ธูระชุวณฑ ปุจิก-อะศ์ ระส<br>องมา | Note: PSC is 11 digit co     Note: PSC is 11 digit co     Subject Paper Code     BSCengFC1010     BSCengFC1010     BSCencrC1010     BSCencrC1010     BSCEncrC1010     BSCEncrC1010     BSCEn | de which is mentioned on Chapa<br>Subject Component Name<br>WRITTEN<br>WRITTEN<br>WRITTEN<br>WRITTEN<br>WRITTEN<br>00                       | e or front Page of Bank Pour<br>WR<br>WR<br>WR<br>WR<br>WR<br>WR                       | Dook E.g. (KLB0322324<br>Obtained Marks<br>34.00<br>1.00<br>9.00<br>30.00    | Is Absent | Is Re-Assessmer                                                                                                    |       |     | 4. Click<br>Re-ass  | : Subjec          |
|                  | Change Bank Details<br>Bank Name *<br>Account No *<br>Name Of Account Holder *<br>Bank Branch Address *<br>IFSC Code * | - Subj<br>Sr No<br>1<br>2<br>3<br>4<br>-નીધ્ર :<br>(1) પેનેન્ટ ક<br>Fee Ams | iect List<br>Subject Name<br>Foundation Course in Englis<br>Chemistry<br>Physics<br>Forensic Science<br>કર્યા પછી ફરજીપાત પેમેન્ટની રસે<br>count   | Subject Paper Code     Subject Paper Code     Subject Paper Cod | de which is mentioned on Cheps<br>Subject Component Name<br>WRITTEN<br>WRITTEN<br>WRITTEN<br>WRITTEN<br>00                                  | e or Front Page of Bank Plane<br>WR<br>WR<br>WR<br>WR<br>WR<br>WR                      | Dook E. g. (KLB0322324<br>Obtained Marks<br>34.00<br>1.00<br>9.00<br>30.00   | Is Absent | Is Re-Assessmer                                                                                                    |       |     | 4. Click<br>Re-ass  | : Subjec          |
|                  | Change Bank Details<br>Bank Name *<br>Account No *<br>Name Of Account Holder *<br>Bank Branch Address *<br>IFSC Code * | - Subj<br>Sr No<br>1<br>2<br>3<br>4<br>-નીધ્:<br>(1) પેમેન્ટ ક<br>Fee Ams   | ject List<br>Subject Name<br>Foundation Course in Englis<br>Chemistry<br>Physics<br>Forensic Science<br>sul Yush թշշջուտ կեղջով էջն<br>count       | Subject Paper Code     Subject Paper Code     BSCengrC1010     BSCcheCC1010     BSCcheCC1010     BSCche | de which is mentioned on Cheps<br>Subject Component Name<br>WRITTEN<br>WRITTEN<br>WRITTEN<br>WRITTEN<br>WRITTEN<br>00                       | e or front Page of Bank Flow<br>WR<br>WR<br>WR<br>WR<br>WR                             | Dock E. & IKLB0323334<br>Obtained Marks<br>34.00<br>1.00<br>9.00<br>30.00    | Is Absent | Is Re-Assessment                                                                                                    |       |     | 4. Click<br>Re-ass  | : Subje<br>essmer |
|                  | Change Bank Details<br>Bank Name *<br>Account No *<br>Name Of Account Holder *<br>Bank Branch Address *<br>IFSC Code * | - Subj<br>Sr No<br>1<br>2<br>3<br>4<br>-Վել,<br>(1) ՎԻվ-Չ.s<br>Fee Ams      | iect List<br>Subject Name<br>Foundation Course in Englis<br>Chemistry<br>Physics<br>Forensic Science<br>sul પાછી թշજીગાત પેગેન્ટની રસં<br>sount    | Subject Paper Code     Subject Paper Code     BSCengrC1010     BSCcheCC1010     BSCcheCC1010     BSCCheCC1010     BSCCheCC1010     BSCCheCC1010     BSCCheCC1010     BSCCheCC1010     BSCCheCC1010     BSCCheCC1010     BSCCheCC1010     BSCCheCC1010     BSCCHE | de which is mensioned on Cheps<br>Subject Component Name<br>WRITTEN<br>WRITTEN<br>WRITTEN<br>WRITTEN<br>00                                  | e or Front Page of Bank Flow<br>WR<br>WR<br>WR<br>WR                                   | Obtained Marks<br>34.00<br>30.00                                             | Is Absent | Is Re-Assessment                                                                                                    |       |     | 4. Click<br>Re-ass  | Subje             |
|                  | Change Bank Details<br>Bank Name *<br>Account No *<br>Name Of Account Holder *<br>Bank Branch Address *<br>IFSC Code * | - Subji<br>Sr No<br>1<br>2<br>3<br>4<br>                                    | iect List<br>Subject Name<br>Foundation Course in Englis<br>Chemistry<br>Physics<br>Forensic Science<br>Sul ແຮງ ລະຊຽນແຕ ນີ້ຈາຂະາດີ ເຂດ<br>ownt     | O Node: IFSC is 11 digit co     Subject Paper Code     BSCengrC1010     BSCcheCC1010     BSCcheCC1010     BSCCheCC1010     BSCCheCC1010     BSCCheCC1010     BSCCheCC1010     BSCCheCC1010     BSCCheCC1010     BSCCheCC1010     BSCCheCC1010     BSCCheCC1010   | de which is mensioned on Cheese<br>Subject Component Name<br>WRITTEN<br>WRITTEN<br>WRITTEN<br>WRITTEN<br>00                                 | eor Iront Page d Bank Plan<br>Passing Head Name<br>WR<br>WR<br>WR<br>WR                | Obtained Marks           34.00           1.00           9.00           30.00 | is Absent | IN RE-Assessment                                                                                                    |       |     | 4. Click<br>Re-ass  | Subje<br>essmer   |
|                  | Change Bank Details<br>Bank Name *<br>Account No *<br>Name Of Account Holder *<br>Bank Branch Address *<br>IFSC Code * | Subj<br>Sr No<br>1<br>2<br>3<br>4<br>-વીધ:<br>(1) પેનેન્ટ ક                 | lect List<br>Subject Name<br>Foundation Course in Englis<br>Chemistry<br>Physics<br>Forensic Science<br>ระนใ บรริ อุระญานต ปุจิ-อุระโ ระไ<br>ownt  | Subject Paper Code     Subject Paper Code     Subject Paper Code     SScheCt010     SScheCt010     SScheCt | de which is mentioned on Cheese<br>Subject Component Name<br>WRITTEN<br>WRITTEN<br>WRITTEN<br>WRITTEN<br>CO<br>S. Kindly Y                  | Passing Head Name<br>WR<br>WR<br>WR<br>WR                                              | 0004 E g (KLB0323324<br>34.00<br>1.00<br>9.00<br>30.00                       | ta Absent | IN RE-Assessment<br>IN RE-Assessment<br>IN RE-ASSESSMENT<br>IN RE-ASSESSMENT<br>IN RE-ASSESSMENT<br>IN RE-ASSESSMENT<br>IN RE-ASSESSMENT<br>IN RE-ASSESSMENT<br>IN RE-ASSESSMENT<br>IN RE-ASSESSMENT<br>IN RE-ASSESSMENT<br>IN RE-ASSESSMENT<br>IN RE-ASSESSMENT<br>IN RE-ASSESSMENT<br>IN RE-ASSESS | en    |     | 4. Click<br>Re-ass  | subjec            |
|                  | Change Bank Details<br>Bank Name *<br>Account No *<br>Name Of Account Holder *<br>Bank Branch Address *<br>IFSC Code * | Subj<br>Sr No<br>1<br>2<br>3<br>4<br>-પીય :<br>(1) પીપેન્ટ ક                | iect List<br>Subject Name<br>Foundation Course in Englis<br>Chemistry<br>Physics<br>Forensic Science<br>sul પછી ફટજીપાલ પેમેન્ટની રસં<br>count     | Subject Paper Code     Subject Paper Code     Subject Paper Cod | develuents in mentioned on Chroco<br>Subject Component Name<br>WHITTEN<br>WHITTEN<br>WHITTEN<br>WHITTEN<br>So<br>5. Kindly Y<br>after click | Passing Head Name<br>WR<br>WR<br>WR<br>WR<br>WR                                        | Dock E.g. INLERIZZIZZA<br>Detained Marks<br>34.00<br>1.00<br>30.00<br>30.00  | te Abrent | Is Re-Assessment                                                                                                    | en    |     | 4. Click<br>Re-ass  | Subje<br>essmer   |

| < → C                                       |     | OB        | 22 1   | https:// | departme       | nt.bknr | nuerp.in/Reasse                 | ssment/RARC                  | Formaspx                                          |            |               |                       |                               |          |                 | 90%                     |            |                    | 0 1                | -     |
|---------------------------------------------|-----|-----------|--------|----------|----------------|---------|---------------------------------|------------------------------|---------------------------------------------------|------------|---------------|-----------------------|-------------------------------|----------|-----------------|-------------------------|------------|--------------------|--------------------|-------|
| 🕘 вклми                                     |     |           |        |          |                |         |                                 |                              |                                                   |            |               |                       |                               | Ac       | ademic Year     | 2022-2023 •             | Welcome,   | DDEDARA NILA       | M LILABHAF         | •     |
| Department                                  | Re  | Asses     | smen   | t App    | lication       | Form    | 2                               |                              |                                                   |            |               |                       |                               |          |                 |                         |            |                    |                    |       |
| 🕫 Home                                      |     | +         | ÷      | 20       |                |         |                                 |                              |                                                   |            |               |                       |                               |          |                 |                         |            |                    |                    | ٦     |
| Dashboard     Department     Configuration  |     | Sr<br>No. | Edit   | View     | Freeze         | Pay     | Exam Name                       | Student                      | College Name                                      | Seat<br>No | Fee<br>Amount | is Address<br>Changed | Is Bank<br>Details<br>Changed | Payment  | Payment<br>Mode | Payment<br>Reference No | Payment    | Payment<br>Receipt | Download<br>Report | I.    |
| Apply Reassessment<br>Migration Application |     | 3 3       | œ      | •        | Freeze<br>Data |         | B.SC.(FS) SEM -<br>1 (DEC-2022) | ODEDARA<br>NILAM<br>LILABHAI | RAHAUDOIN SCIENCE<br>COLLEGE(FORENSIC<br>SCIENCE) | 123202     | 1.00          | •                     |                               | PERCONCE | ONLINE          |                         | 01-01-1900 |                    |                    |       |
|                                             |     | 6         | 5. C   | lic      | k Fr           | eez     | ze Data                         | a                            |                                                   |            |               |                       |                               | Ch       | eck F           | ayme                    | nt St      | atus               |                    |       |
|                                             | Cop | yright C  | 2022 8 | KNMU /   | dl rights res  | erved.  |                                 |                              |                                                   | f 🛎        | 9             | 0 0                   |                               |          |                 |                         |            | Design By Guj      | Info Petro Lin     | nited |

- User can edit particular record.
- User can view or freeze the application form data from this page.

| BKNMU =             |                                                                                                    |                                                                                                    | Academic Year : | 2022-2023 • Welcome, ODEDARA NILAM LILABHA |
|---------------------|----------------------------------------------------------------------------------------------------|----------------------------------------------------------------------------------------------------|-----------------|--------------------------------------------|
| Department Initiate | Payment                                                                                                    |                                                                                                    |                 |                                            |
| ome                 | Activity Name :                                                                                                    | Re-Assessment Application Fee                                                                                                    |                 |                                            |
| shboard             | Enroliment No :                                                                                                    | E22013108016000110027                                                                                                    |                 |                                            |
| ollege / Department | Name :                                                                                                    | ODEDARA NILAM LILABHAI                                                                                                    |                 |                                            |
| guration            | Mobile :                                                                                                    | 9426132258                                                                                                    |                 |                                            |
| ply Reassessment    | Email :                                                                                                    | nilamodedara666@gmail.com                                                                                                    |                 |                                            |
| ion Application     | Exam Name :                                                                                                    | B.SC.(FS) SEM - 1 (DEC-2022)                                                                                                    |                 |                                            |
|                     | Fee :                                                                                                    | 1.00                                                                                                    |                 |                                            |
|                     |                                                                                                    | Initiate Online Payment                                                                                                    |                 |                                            |
|                     |                                                                                                    | 7. Initial Online Payr                                                                                                    | ment            |                                            |
|                     | 6 met (83)                                                                                                    | 7. Initial Online Payr                                                                                                    | ment            |                                            |
|                     | ← Back 🕑                                                                                                    | 7. Initial Online Payr                                                                                                    | ment            |                                            |
|                     | ← Back<br>Choose a payment<br>option                                                                                                    | 7. Initial Online Payr                                                                                                    | ment            |                                            |
|                     | ← Back<br>Choose a payment<br>option<br>Pagable New 21 0                                                                                | PAYMENT OFFICIAL     Payment OfFICIAL     Cards (Credit/Debit)     Pay using any credit or debit card     Vallet     Annat Money, Freecherge PayLater 110P1 (Wallet, OLA Morrey and 3)                                                                                                    | ment            |                                            |
|                     | <ul> <li>€ Back</li> <li>Choose a payment option</li> <li>Payable New</li> <li>21 ●</li> <li>Teresetine id SuCreatifications</li> </ul> | PAYMENT OFTICAS         Cards (Credit/Debit)         Pay using any oradis or debit card         Valiat         Annat Money, Freechurge Pay/Later / UP/1 Waller, OLA Money and         Image: National Marking         Pay using any of 40 supported beins                                                                                                    | ment            |                                            |
|                     | € Back<br>Choose a payment<br>option<br>Payaka New 21 ●<br>Terrestini il %-CC22011000118                                                | PAYMENT OFTIONS         Cards (Credit/Debit)         Provide or debit card.         Wallet         Anti Money, Friedburge PayCater J UPI (Waller, OLA Money and a more         Image: Relanding Pay Cater J UPI (Waller, OLA Money and a more         Image: Relanding Pay Cater J UPI (Waller, OLA Money and a more         Image: Relanding Pay Cater J UPI (Waller, OLA Money and a more         Image: Relanding Pay Cater J UPI (Waller, OLA Money and a more         Image: Relanding Pay Cater J UPI (Waller, OLA Money and a more         Image: Relanding Pay Cater J UPI (Waller, OLA Money and a more         Image: Relanding Pay Cater J UPI (Waller, OLA Money and a more)         Image: Relanding Pay Cater J UPI (Waller, OLA Money and a more)         Image: Relanding Pay Cater J UPI (Waller, OLA Money and a more)         Image: Relanding Pay Cater J UPI (Waller, OLA Money and a more)         Image: Relanding Pay Cater J UPI (Waller, OLA Money and a more)         Image: Relanding Pay Cater J UPI (Waller, OLA Money and a more)         Image: Relanding Pay Cater J UPI (Waller, OLA Money and a more)         Image: Relanding Pay Cater J UPI (Waller, OLA Money A pay Cater J UPI (Waller, OLA Money A pay Cater J UPI (Waller, OLA Money A pay Cater J UPI (Waller, OLA Money A pay Cater J UPI (Waller, OLA Money A pay Cater J UPI (Waller, OLA Money A pay Cater J UPI (Waller, OLA Money A pay Cater J UPI (Waller, OLA Money A pay Cater J UPI (Waller, OLA Money A pay Cater J UPI (Waller, OLA Money A pay Cater J UPI (Waller, OLA Money A pay Cater J UPI (W | ment            |                                            |
|                     | € Back<br>Choose a payment<br>option<br>Payakis New 21 •                                                                                | PARMENT OFFICIES         Carda (Credit/Debit)         Provides or debit and         Wallet         And Money, Freedwarps PayCater J UPI (Waller, OLA Money and a more         Mainet         Mainet         Pay using any ordebit apported banks         Res         Stan & Rey using your preferred UPI App         Payten                                                                                                    | ment            |                                            |

Choice Payment Method (Card, Wallet, Net Banking Paytm scan and pay) and Get to Payment

|                               |     |           |      |           |                | Pay                    | / Fee                           |                                |                                                   |            |               |                       |                    |                 | Pay<br>Rec      | ment<br>eint            |                 |                    |                    |
|-------------------------------|-----|-----------|------|-----------|----------------|------------------------|---------------------------------|--------------------------------|---------------------------------------------------|------------|---------------|-----------------------|--------------------|-----------------|-----------------|-------------------------|-----------------|--------------------|--------------------|
| BKNMU                         |     | ×         | +    |           |                |                        |                                 |                                |                                                   |            |               |                       |                    | L               | nce             |                         | ~               | -                  | ø                  |
| o c                           | (   | 0 8       | 72 h | https://e | departm        | ent. <mark>E kn</mark> | muerp.in/Reass                  | essment/RAR                    | CForm.aspx                                        |            |               |                       |                    |                 |                 | 100                     |                 |                    | . 2                |
| 🛛 ВКММИ                       | -   |           |      |           |                |                        |                                 |                                |                                                   |            |               |                       |                    |                 | Academic Ye     | ar: 2022-2023 •         | Welcome,SAP     | YED GAUSHIYA       | KASAMALI           |
| Department                    | Re- | Asses     | smen | t Appl    | lication       | Form                   |                                 |                                |                                                   |            |               |                       |                    |                 |                 |                         |                 |                    |                    |
| ie<br>iboard                  |     | +         | 8    | 3         |                | ¥                      |                                 | _                              | -                                                 |            |               |                       |                    |                 | _               |                         |                 |                    | _                  |
| ege / Department. ¢<br>ration | c   | Sr<br>No. | Edit | View      | Freeze<br>Data | Pay<br>Fee             | Exam Name                       | Student<br>Name                | College Name                                      | Seat<br>No | Fee<br>Amount | Is Address<br>Changed | Details<br>Changed | Payment<br>Done | Payment<br>Mode | Payment Reference<br>No | Payment<br>Date | Payment<br>Receipt | Download<br>Report |
| ly Reassessment               |     | 1 1       |      | •         |                |                        | B.SC.(FS) SEM<br>- 1 (DEC-2022) | SAIYED<br>GAUSHIYA<br>KASAMALI | BAHAUDDIN SCIENCE<br>COLLEGE(FORENSIC<br>SCIENCE) | 123201     | 1.00          |                       |                    | SUCCESS         | ONLINE          | RADN230110000050        | 27-04-2023      | Payment<br>Receipt | 1                  |
|                               |     |           |      |           |                |                        |                                 |                                |                                                   |            |               |                       |                    |                 |                 |                         | Dov             | vnloa              | ad fo              |
|                               |     |           |      |           |                |                        |                                 |                                |                                                   |            | ſ             | Che                   | ck Pa              | ayme            | nt St           | atus                    |                 |                    |                    |
|                               |     |           |      |           |                |                        |                                 |                                |                                                   |            | L             |                       |                    |                 |                 |                         | I               |                    |                    |

Payment Successfully then Print Payment Recipe and Re – assessment From Download

Note: - Allow Pop-Up to Open New Window